## Graduate Student - Access and Print Unofficial Transcripts Guide

- 1. Login to MyIIT
- 2. Go to Academics tab and click on "Graduate Student Degree Works click here"

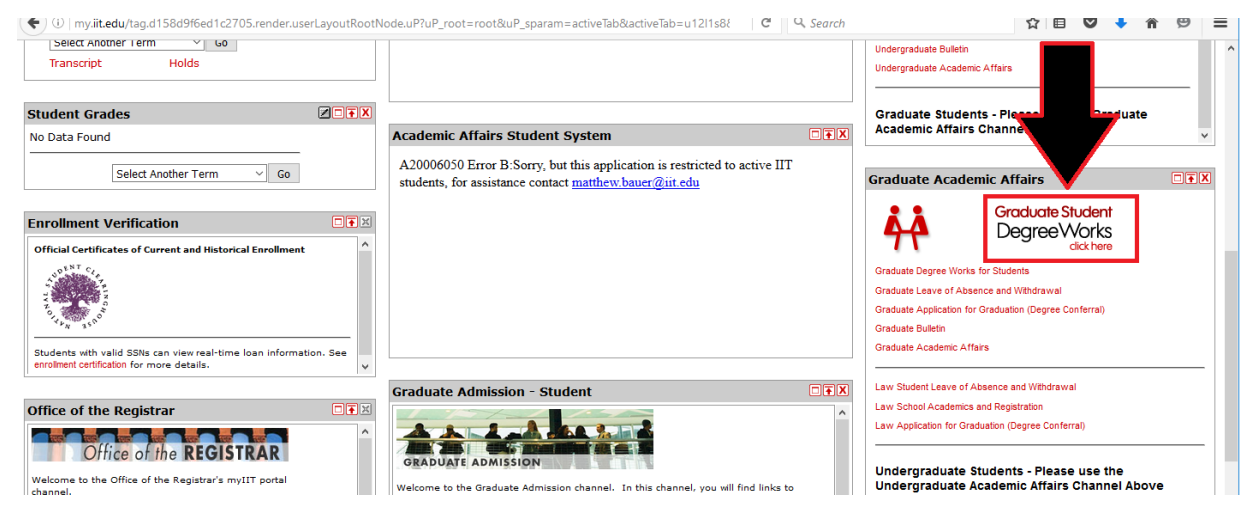

## 3. Click on Class History

| 🗲 🛈 🔒   https://degree                                                                                                    | eworks-g. <b>iit.edu</b> /IRISI              | Link.cgi?CAS=ENABLED&SERVICE= | LOGON& | 2WORKS&tick | ket=ST-126457-Bi C | Q. Search           | ☆自て | •     | <b>^ 9</b> | ≡   |  |  |
|----------------------------------------------------------------------------------------------------|----------------------------------------------|-------------------------------|--------|-------------|--------------------|---------------------|-----|-------|------------|-----|--|--|
| VILLINOIS INSTITUTE OF TECHNOLOGY DE                                                                                                   |                                              | DE                            | ORKS   |             |                    |                     |     |       |            |     |  |  |
| Banner Self-Service                                                                                                    |                                              | eForms                        |        |             | Help               | Request Assistance  |     | Log ( | Dut        |     |  |  |
| Student ID Name Degree Major Level On   Morksheets Plans GPA Calc No 10/13/2015   Worksheets Format: View Print/View PDF Uses statutes |                                              |                               |        |             |                    |                     |     |       |            |     |  |  |
| What If                                                                                                    |                                              |                               |        |             |                    |                     |     |       |            | _   |  |  |
| Look Ahead                                                                                                    | read Complete except for class               |                               |        | gress       |                    | (T) Transfer Clas   | 5   |       |            | n I |  |  |
|                                                                                                    | Not Complete 🔄 Nearly complete - see advisor |                               |        |             |                    | @ Any course number |     |       |            |     |  |  |

4. Print unofficial transcripts.

| Class History A0000 | K5C as of 10/13/2015 at 15:30 |                   |         |
|---------------------|-------------------------------|-------------------|---------|
| Student             |                               | Level             |         |
| ID                  |                               | Degree            |         |
|                     | Advisor                       |                   | Program |
| Classification      |                               | Major GPA         |         |
| Cumulative GPA      |                               | Academic Standing |         |
|                     |                               |                   |         |

| ring 2006          |       |                         |          |                         |    | Grade | Graded Hours | Grade Points | Credi |
|--------------------|-------|-------------------------|----------|-------------------------|----|-------|--------------|--------------|-------|
| PA                 |       | 501 INTRO TO PUB        | LIC ADMI | N                       |    | А     | 3            | 12           | 3     |
| Term Attempted     | 3     | Consulation Attempted   |          | 2                       |    |       |              |              |       |
| Term Earned        | 3     | Cumulative Attempted    |          | 3                       |    |       |              |              |       |
| Torm Gradad Hours  | 2     | Cumulative Earned       |          | 3                       |    |       |              |              |       |
| i cim oradea nouis | · ·   | Cumulative Graded Hours | 3        | Cumulative Grade Points | 12 |       |              |              |       |
| Term Grade Points  | 12    | Cumulativo GBA          |          | 4 000                   |    |       |              |              |       |
| Term GPA           | 4.000 | Culturative OPA         |          | 4.000                   |    |       |              |              |       |